# Mo'omō'ali Olakino (EHR)

## Medical Clearance Guide for K-12 Parents

April 2024

## Table of Contents

| Logging In2                                      |
|--------------------------------------------------|
| How to Complete Medical Clearance Requirements5  |
| Health Summary5                                  |
| Allergies5                                       |
| Medication7                                      |
| Medical Conditions9                              |
| Hospitalizations and Surgeries10                 |
| TB Screen11                                      |
| Physical Evaluation Form11                       |
| Immunization Record12                            |
| Additional 7th Grade Immunization Requirements13 |
| Completion of Medical Clearance13                |
| Additional Items NOT Required for Clearance14    |
| COVID-19 Testing Consent                         |
| Uploading Insurance Card14                       |

#### Logging In

1. Use Chrome Incognito Window or Firefox Private Window for your browser.

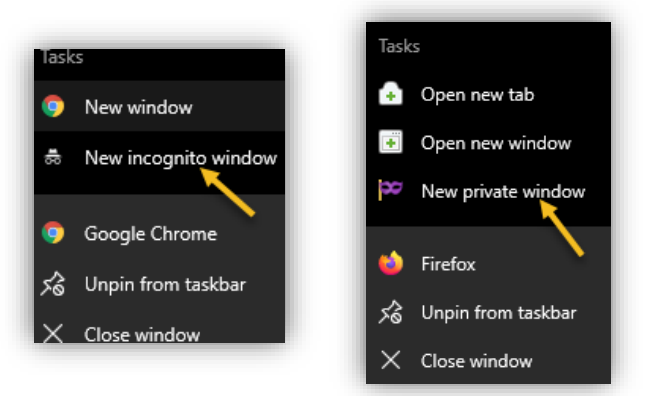

2. Go to <u>https://ohana.ksbe.edu/</u> and log in using your personal email that is on record with KS.

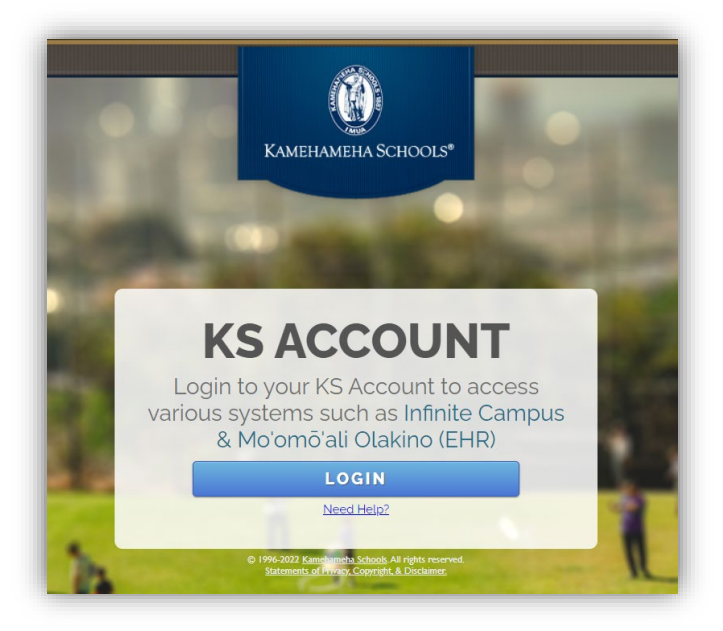

3. It should have the Kamehameha Schools icon on the upper left-hand corner. If it doesn't, click on the icon on the upper right-hand corner, then select 'Switch organization' and select your Kamehameha Schools account.

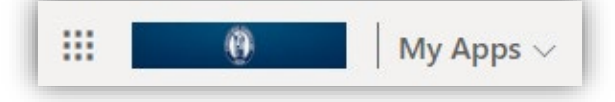

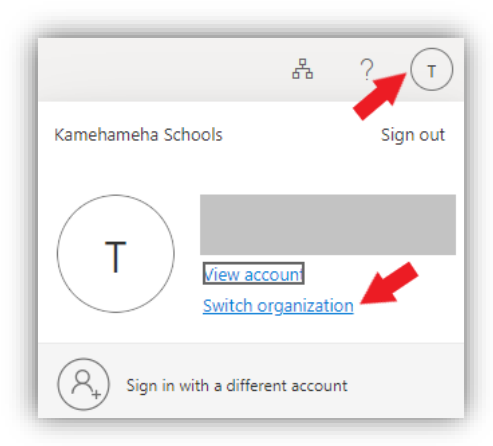

4. Once in your Kamehameha Schools account, select the Mo'omō'ali Olakino application.

| V Apps          |                           |
|-----------------|---------------------------|
| Infinite Campus | Moomoali Olakino<br>(EHR) |

5. Select the child you wish to complete medical clearance requirements for.

| 0                                                                                                    |                                                                                                    |
|----------------------------------------------------------------------------------------------------|----------------------------------------------------------------------------------------------------|
| Select Dependent/Guardianship<br>Please select a dependent to continue. You can always select a different student at | fter continuing by clicking your name in the upper right and choosing a new dependent from the drop down menu. |
|                                                                                                    | Patient3, Test - 01/01/2008                                                                                    |
|                                                                                                    | Patient4, Test - 01/01/2008                                                                                    |
|                                                                                                    | TestStudent1, Test - 06/01/2007                                                                                |
|                                                                                                    | Proceed as                                                                                                    |

a. Note: At the bottom of the list, you will see the option to "Proceed as <your name>". Do NOT select this option.

| Select Dependent/Guardianship<br>Please select a dependent to continue. You can always select a different student after continuing by clicking your name in the upper right and choosing a new dependent from the drop down menu. |
|----------------------------------------------------------------------------------------------------|
| Patient3, Test - 01/01/2008                                                                                                    |
| Patient4, Test - 01/01/2008                                                                                                    |
| TestStudent1, Test - 06/01/2007                                                                                                    |
| Proceed as                                                                                                    |

b. If you accidentally select this option, click on your name in the upper right-hand corner, then select the child you wish to complete medical clearance requirements for.

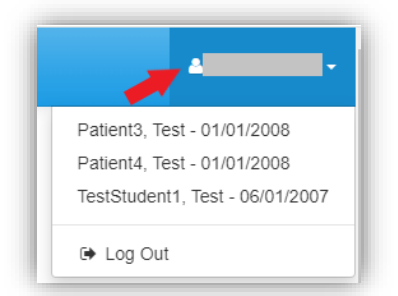

6. Once logged in, the Home page will appear with your child's name. Ensure that you are in your child's Home page before completing requirements, uploading documents, and sending secure messages to the Health Room.

| 0                                     |                                                                                   |                                                                                                   |                                                                                        | (Test Patient4) -                                     |
|---------------------------------------|-----------------------------------------------------------------------------------|---------------------------------------------------------------------------------------------------|----------------------------------------------------------------------------------------|-------------------------------------------------------|
| Home                                  | Home for Test Patie                                                               | nt4                                                                                               |                                                                                        |                                                       |
| Medical Clearances Not Satisfied      | Logged in as:                                                                     |                                                                                                   |                                                                                        |                                                       |
| Health History                        | You last logged in: 1/4/2024 8:24 AM G Log Out                                    |                                                                                                   |                                                                                        |                                                       |
| Handouts                              | Welcome to Kamehameha Sc                                                          | hools Moʻomōʻali Olakino                                                                          |                                                                                        |                                                       |
| Messages 1 Unread                     | This portal is designed for you to comple<br>and provide another method to commun | ete the medical clearance requirements for the<br>icate with us. Please click on the Medical Clea | start of school, update health informati<br>rances link to the left to see details abo | on during the school year,<br>out these requirements. |
| Letters                               | If you have questions please contact us                                           | at:                                                                                               |                                                                                        |                                                       |
| Form Download/Upload                  | School                                                                            | Contact                                                                                           | Email                                                                                  | Phone                                                 |
| Forms                                 | Kapalama Elementary School                                                        | Kalanimoku Dispensary                                                                             | keshealthroom@ksbe.edu                                                                 | (808) 843-3354                                        |
|                                       | Kapalama Middle School                                                            | Middle School Health Room                                                                         | kmshealthroom@ksbe.edu                                                                 | (808) 843-3459                                        |
| Lab Results                           | Kapalama High School                                                              | Hale Ola                                                                                          | kskmalamaola@ksbe.edu                                                                  | (808) 842-8075                                        |
| Immunization History                  | Maui Elementary School                                                            | Elementary School Health Room                                                                     | wachaney@ksbe.edu                                                                      | (808) 572-3222                                        |
| · · · · · · · · · · · · · · · · · · · | Maui Middle School                                                                | Middle School Health Room                                                                         | ksmmalamaola@ksbe.edu                                                                  | (808) 572-4221                                        |
| Evit Dependent Mode                   | Maui High School                                                                  | High School Health Room                                                                           | ksmmalamaola@ksbe.edu                                                                  | (808) 573-7073                                        |
| Exit Dependent mode                   | Hawaii Elementary/Middle School                                                   | K-8 Health Room                                                                                   | kshmalamaola@ksbe.edu                                                                  | (808) 982-0411                                        |
| 🕞 Log Out                             | Hawali High School                                                                | High School Health Room                                                                           | kshmalamaola@ksbe.edu                                                                  | (808) 982-0611                                        |
|                                       | Preschools                                                                        | Hale Ola                                                                                          | kskmalamaola@ksbe.edu                                                                  | (808) 842-8075                                        |

#### How to Complete Medical Clearance Requirements

1. Select **Medical Clearance** to view the necessary requirements to complete medical clearance. *Note: Requirements will vary based on student status (new or returning), grade, etc.* 

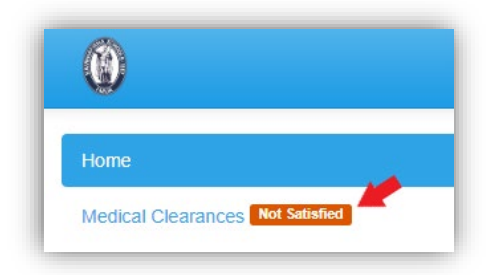

Health Summary: Required every year prior to the start of school and can be updated throughout the school year.

1. Select Update next to Health Summary Day School.

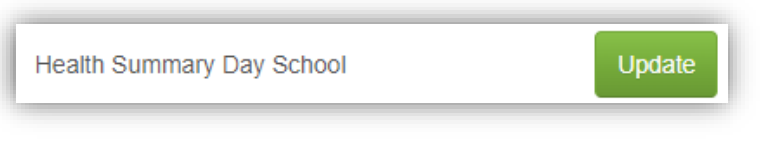

- 2. Review the health history listed for your child.
- 3. If everything is up-to-date, select **Looks Good**.

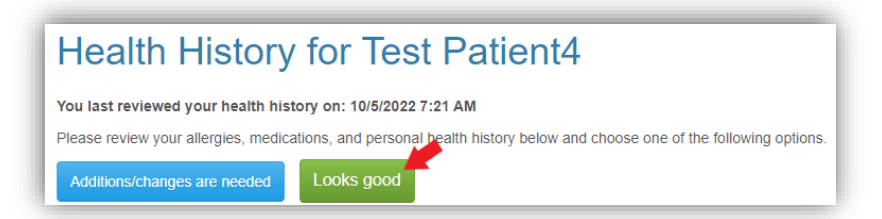

4. If anything needs to be added or changed, select Additions/changes are needed.

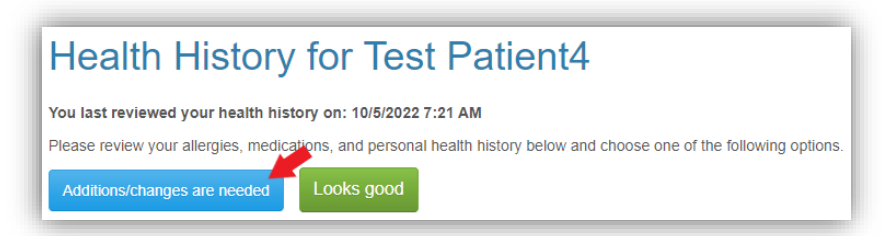

Allergies: Enter any allergies, including food and medication allergies, that your child has.

1. Select Add to add an allergy to your child's health history.

| Ed |
|----|
| Ed |
| 20 |
| Ed |
| Ed |
| Ed |
| Ed |
|    |

- 2. A pop-up window will open to enter the allergy. Add what your child is allergic to and the type of reaction.
- 3. If it is a food allergy, please check the appropriate box.
- 4. Select Save.

| Add Allergy                                                    | ×     |
|----------------------------------------------------------------|-------|
| Enter Item You are Allergic To (example: Penicillin or Pollen) |       |
| Enter Type of Reaction (example: Rash or Itching)              |       |
| IMPORTANT: Please check this box if this is a food allergy     |       |
|                                                                |       |
| Save                                                           | ancel |

5. To edit any of the listed allergies, select **Edit**.

Note: If you would like to remove an allergy that has been diagnosed by a provider in a prior Physical Evaluation Form, note, etc., a current provider's note stating that the student is no longer allergic to the item is required. Please upload this document in the **Form Download/Upload** section, under the **Miscellaneous** category.

| Allergies                    |                   |      |
|------------------------------|-------------------|------|
| The Item You Are Allergic To | Type of Reaction  |      |
| Dogs                         | Itching           | Edit |
| Pollen Extract               | no reaction noted | Edit |
| Egg                          | Hives; itchy eyes | Edit |
| Peanuts                      | Hives             | Edit |
| NO KNOWN DRUG ALLERGY        |                   | Edit |
| Add No Known Allergies       |                   |      |

6. A pop-up window will open. Enter details of why you are requesting to change the allergy. Select Save.

| Edit Allergy                                                                                        |   |
|----------------------------------------------------------------------------------------------------|---|
| Please specify the requested change to this allergy:                                                |   |
| Dogs; Reaction: Itching;                                                                            |   |
| ○ I am not allergic to this Medication/Substance                                                    |   |
|                                                                                                    |   |
| The Type of Reaction is incorrect/incomplete (please supply details below)                          |   |
| The Type of Reaction is incorrect/incomplete (please supply details below)                          |   |
| D The Type of Reaction is incorrect/incomplete (please supply details below)                        |   |
| ○ The Type of Reaction is incorrect/incomplete (please supply details below)<br>Details (as needed) |   |
| ○ The Type of Reaction is incorrect/incomplete (please supply details below)<br>Details (as needed) |   |
| ○ The Type of Reaction is incorrect/incomplete (please supply details below)<br>Details (as needed) | , |
| ○ The Type of Reaction is incorrect/incomplete (please supply details below)<br>Details (as needed) |   |

7. If your child does not have any allergies, select No Known Allergies.

| The Item You Are Allergie To | Type of Perstion  |   |
|------------------------------|-------------------|---|
| The Item Tou Are Anergic To  | type of Reaction  |   |
| Dogs                         | Itching           | E |
| Pollen Extract               | no reaction noted | E |
| -99                          | Hives; itchy eyes | E |
| Peanuts                      | Hives             | E |
| NO KNOWN DRUG ALLERGY        |                   | E |

Medication: Add all medications that your child is currently taking along with the dosage.

1. To add the medications, select Add.

| Medications                |                       |
|----------------------------|-----------------------|
| Name of Medication         | Dosage and Directions |
| No Current Entries         |                       |
| Add No Current Medications |                       |

- 2. A pop-up window will open. Enter the medication name, dosage, and frequency. Do not abbreviate any medication names.
- 3. Select Save.

| Add Medication       | ×           |
|----------------------|-------------|
| Name of Medication   |             |
| Dosage of Medication |             |
|                      |             |
|                      | Save Cancel |

- 4. If the medication will be administered during school hours, either by Health Room staff or selfadministered by your child, a separate **Request for Administration of Medication (RAM)** form will need to be completed.
  - a. Go to the Form Download/Upload section, then scroll to Request for Administration of Medication (RAM).
  - b. Select **Download** to download the RAM form.
  - c. Complete the form then select **Upload** to upload the RAM as a scanned PDF or picture from your device.

| Form Download/Upload | 7. Request for Administration of Medication (RAM)- K to 12 only                                                                             |        |
|----------------------|----------------------------------------------------------------------------------------------------|--------|
| Forms                | 1-Download the form.                                                                                                    |        |
| Lab Results          | <ol> <li>Review the instructions, then complete and sign the form (Page 2)</li> <li>Save a scanned or picture image of the form.</li> </ol> |        |
| Parent Visit Summary | 4-Use the Upload button to upload the form (Page 2) to the student's medical of                                                             | shart. |
| Immunization History | Preview Downtoad                                                                                                    | Upload |
| Change Student       | Status: Upload Required                                                                                                    |        |

5. To edit any of the listed medications, select Edit.

| Medications                |                                                                     |
|----------------------------|---------------------------------------------------------------------|
| Name of Medication         | Dosage and Directions                                               |
| APHEN                      | (Unspecified) MG (Unspecified) Tylenol, direction not noted X INDEF |
| EPINEPHRINE                | 0.3 MG/0.3ML SOLUTION AUTO-INJECTOR as needed X INDEF Edit          |
| Add No Current Medications |                                                                     |

6. A pop-up window will open. Enter details of why you are requesting to change the medication. Select Save.

| Edit Medication                                                                                        |             |
|----------------------------------------------------------------------------------------------------|-------------|
| Please specify the requested change and details to this medication:                                    |             |
| APHEN; Dosage: (Unspecified) MG (Unspecified) Tylenol, direction not noted X INDEF                     |             |
| $^{ m O}$ No longer taking this medication (please give discontinuation date and reason below)         |             |
| O Never started this medication                                                                        |             |
| $\supset$ Taking medication but Dosage/Directions are not correct (please supply the correction below) |             |
| Details                                                                                                |             |
|                                                                                                    |             |
|                                                                                                    |             |
|                                                                                                    |             |
|                                                                                                    |             |
|                                                                                                    | Save        |
|                                                                                                    | Save Cancer |

7. If your child does not take any medications, select No Current Medications.

| Name of Medication | Dosage and Directions |
|--------------------|-----------------------|
| No Current Entries |                       |
|                    |                       |

Medical Conditions: Enter any medical conditions for which your child has received medical care within the last 5 years and/or have required an overnight admission to the hospital.

1. To add a new medical condition, select Add.

| Medical Conditions                        |      |
|-------------------------------------------|------|
| Abnormal vision                           | Edit |
| Asthma requiring more than one medication | Edit |
| Migraine (Age = 1)                        | Edit |
| Severe allergic reaction requiring epipen | Edit |
| Add No Known Medical Conditions           |      |

2. Select any condition from the list of most common medical conditions by clicking on it. If you do not see a condition on the list, select Add Other Conditions.

| Add Medical Con                                                            | dition                                                                       |                                                                    | ×      |                          |      |
|----------------------------------------------------------------------------|------------------------------------------------------------------------------|--------------------------------------------------------------------|--------|--------------------------|------|
| Medical                                                                    |                                                                              |                                                                    |        |                          |      |
| Only enter Medical Conditions for<br>Select Items directly from the list I | which you have received medical care<br>below or select Add Other Conditions | within the last 5 years.<br>to add items that are not on the list. |        | Add Other Conditions     | -    |
| Acne                                                                       | ADD/ADHD                                                                     | Allergic Rhinitis/Hay Fever                                        |        |                          |      |
| Anxiety                                                                    | Asthma/Reactive Airway Disease                                               | Atopic Dermatitis/Eczema                                           |        | Problem                  |      |
| Depression                                                                 | Diabetes                                                                     | Environmental Allergies                                            |        |                          |      |
| leadache                                                                   | Hearing Loss/Disorders                                                       | Heart Conditions                                                   |        | Approximate Age at Onset |      |
| listory of Bone/Joint Problems                                             | History of Concussion                                                        | Lactose Intolerance                                                |        |                          |      |
| Migraines                                                                  | Scoliosis                                                                    | Seizure Disorder                                                   |        | Comment                  |      |
| /ision Disturbance/Glasses                                                 |                                                                              |                                                                    |        | Comment                  |      |
| Add Other Conditions Please use                                            | e the Add Other Conditions button for                                        | significant items not included in the list above                   |        | See                      | Cano |
|                                                                            |                                                                              | s                                                                  | cancel |                          |      |

3. In the comments section of the medical condition, please indicate the severity of the condition and any triggers that might cause the condition to flare or worsen. Select Save.

| Allergic Rhiniti         | s/Hay Fever |  |
|--------------------------|-------------|--|
| Approximate Age at Onset |             |  |
| Comment                  |             |  |
|                          |             |  |
|                          |             |  |

4. To edit any of the listed medical conditions, select **Edit**.

Note: If you would like to remove a medical condition that has been diagnosed by a provider in a prior Physical Evaluation Form, note, etc., a current provider's note stating that the student no longer has the medical condition is required. Please upload this document in the **Form Download/Upload** section, under the **Miscellaneous** category.

| Medical Conditions                        |      |
|-------------------------------------------|------|
| Abnormal vision                           | Edit |
| Asthma requiring more than one medication | Edit |
| Migraine (Age = 1)                        | Edit |
| Severe allergic reaction requiring epipen | Edit |
| Add No Known Medical Conditions           |      |

5. A pop-up window will open. Enter details of why you are requesting to change the medical history. Select Save.

| dit Medical History                                                                          | \$          |
|----------------------------------------------------------------------------------------------|-------------|
| lease specify the requested change to this problem:                                          |             |
| bnormal vision                                                                               |             |
| ) The problem description and/or date are incorrect/incomplete (please supply details below) |             |
| etails (as needed)                                                                           |             |
|                                                                                              |             |
|                                                                                              |             |
|                                                                                              |             |
|                                                                                              |             |
|                                                                                              |             |
|                                                                                              | Save Cancel |

Hospitalizations and Surgeries: You will go through the same process as above to enter Hospitalizations and Surgeries/Procedures within the last 5 years or related to a current medical condition. Include the approximate date.

| Add Hospitalization                                                                                                    | ×           | Add Surgery/Procedure                                                                                                    |
|----------------------------------------------------------------------------------------------------|-------------|----------------------------------------------------------------------------------------------------|
| Only enter Hospitalizations that have occurred within the last 5 years.<br>Reason for Hospitalization (example: Pneumonia or Car Accident) |             | Only enter Surgeries/Procedures that have occurred within the last 5 years.<br>Description of Surgery/Procedure (example: Tonsiliectomy or Appendectomy) |
| Approx Date                                                                                                    |             | Approx Date                                                                                                    |
|                                                                                                    | Save Cancel | Since Can                                                                                                    |

After you finish editing the Health History, remember to select **Done** at the top or bottom of the page to save all of your changes!

TB Screen: Required for new students.

1. To complete the TB requirements, select Update next to TB Screen- Initial.

| TB Screen- Initial | Update |
|--------------------|--------|
|--------------------|--------|

- 2. Answer all 11 questions and select **Submit** on the bottom of the screen.
- 3. If you answered "No" or "N/A" to all of the questions, no additional requirements are needed, and this satisfies your child's TB screening requirement for medical clearance.
- 4. If you answered "Yes" to any of the questions, you will need to provide TB Clearance obtained by your primary care provider.

Physical Evaluation Form: Required for new students and returning students entering grades 3, 5, 7, 9, and 11.

1. Select **Update** next to *Physical Evaluation Form*. A pop-up window will open.

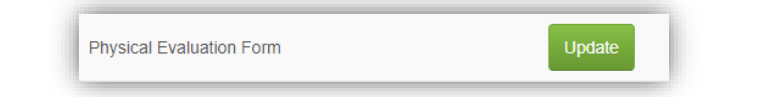

2. Select **Download** to download a copy of the Physical Evaluation form.

| Physical E                                                                                                    | aluation Fo                                                                                                    | rm                                                                                                    |                                                | ×           |
|----------------------------------------------------------------------------------------------------|----------------------------------------------------------------------------------------------------|----------------------------------------------------------------------------------------------------|------------------------------------------------|-------------|
| Physical Evaluation                                                                                                    | Form Upload Needed                                                                                                    |                                                                                                    |                                                |             |
| 1-Download the p<br>2- Have it comple<br>3-Save a scanne<br>4- Use the Uploa<br>***To participate i<br>Download<br>Preview Down<br>Status: Upload | hysical exam form.<br>ted and signed by the the si<br>or picture image of ONLY<br>I button to upload the form<br>a sport, a student-athlete | student's regular medical provide<br>the Physical Evaluation form (pa<br>to the student's medical chart.<br>must have a physical exam com<br>Upload<br>Upload | r.<br>ge 2).<br>pleted at least every 13 month | 15.         |
|                                                                                                    |                                                                                                    |                                                                                                    |                                                | Cancel Save |

3. Select **Upload** to upload the completed PE as a scanned PDF or picture from your device. *NOTE:* Only the second page of the PE form which is signed by your child's health care provider is required to be uploaded to the portal. Do not upload the first page - this is to be completed prior to your child's physical and is for your child's health care provider's reference.

| 1-Download the physical exam form.<br>2- Have it completed and signed by the the stuc<br>3-Save a scanned or picture image of ONLY the<br>4- Use the Upload button to upload the form to i | ent"s regular medical provider.<br>Physical Evaluation form (page 2)<br>he student's medical chart. |  |
|----------------------------------------------------------------------------------------------------|----------------------------------------------------------------------------------------------------|--|
| Download Preview Download                                                                                                    | Upload<br>Upload                                                                                    |  |
| Status: Upload Required                                                                                                    |                                                                                                    |  |

- 4. Once uploaded, you will be able to review the document before submitting it.
- 5. Select Looks Good.
- 6. Then select Save.

Immunization Record: An up-to-date immunization record is required for all new students. If you have an immunization exemption, please call your designated health room for further assistance.

1. Select **Update** next to *Immunization Record*. A pop-up window will open.

| Immunization Record | Update |
|---------------------|--------|
| Immunization Record | Update |

2. Select Upload to upload the immunization record as a scanned PDF or picture from your device.

| ation Record Upload Needed                                                                                                    |                                                            |  |
|----------------------------------------------------------------------------------------------------|------------------------------------------------------------|--|
| ain all immunization records from the student's medical<br>fer.<br>e a scanned or picture image of the records.<br>the "Upload" button to upload the image to the student's<br>cal chart. | Upload Received 4/6/2021 4:07 PM<br>Show Uploaded Document |  |
| ad munication R.                                                                                                    |                                                            |  |
| munication 64523 Immunication R                                                                                                    |                                                            |  |

- 3. Once uploaded, you will be able to review the document before submitting it.
- 4. Select Looks Good.
- 5. Then select **Save**.

#### Additional 7th Grade Immunization Requirements

- 1. The Hawai'i Department of Health also requires that all students entering 7th grade receive the following immunizations:
  - a. Tetanus, Diphtheria and Acellular Pertussis (Tdap)
  - b. Two (2) doses of Human Papilloma Virus (HPV)
  - c. Meningococcal Conjugate Vaccine (MCV)
- 2. Upload an immunization record that shows that your child received these immunizations.
  - a. Go to the Form Download/Upload section, then scroll to Immunization Record.
  - Select Upload to upload the immunization record as a scanned PDF or picture from your device.

| Form Download/Upload | 4. Immunization Record (Grades K to 12)                                                                                                    |        |
|----------------------|----------------------------------------------------------------------------------------------------|--------|
| Forms                | 1-Obtain all immunization records from the student's medical provider.                                                                                    | Upload |
| Lab Results          | <ul><li>2-Save a scanned or picture image of the records.</li><li>3-Use the 'Upload' button to upload the image to the student's medical chart.</li></ul> | Upload |
| Parent Visit Summary | Status: Upload Required                                                                                                    |        |
| Immunization History |                                                                                                    |        |

#### Completion of Medical Clearance

- 1. After you have entered all required information for Medical Clearance, the information will be automatically sent to the nurse for review.
- 2. Once the information is reviewed and verified, your student's overall medical clearance will change to *Compliant*. Within the Medical Clearance tab, the Overall Clearance Status will update to show a green checkmark and *Satisfied*.
- 3. This information will be reflected in Infinite Campus the following day.

### Additional Items NOT Required for Clearance

At the bottom of the Medical Clearances page there is a section where you can upload/complete additional items that are not required for medical clearance.

COVID-19 Testing Consent: Complete this section if you would like to give consent for your child to get tested for COVID through take home rapid antigen test kits or rapid antigen testing administered by KS personnel.

| I | Additional items NOT required for clearance: |        |                 |           |
|---|----------------------------------------------|--------|-----------------|-----------|
|   | Clearance                                    |        | Status          | Details   |
|   | COVID-19 Testing Consent SY23-24             | Update | 8 Not Compliant | No Data 🕄 |

- 1. Select Update next to COVID-19 Testing Consent. A pop-up window will open.
- 2. At the bottom of the consent form, type your full name and check the "I agree" box.
- 3. Select Submit Final.

| ** Type your full na | me                                                                                                    |
|----------------------|----------------------------------------------------------------------------------------------------|
| Submit Final         | Click here to submit the final content of the form<br>(You cannot change items after the form has been submitted.) |

#### Uploading Insurance Card

1. Select **Insurance Card** on the left-hand panel.

| Ø                                |
|----------------------------------|
| Home                             |
| Medical Clearances Not Satisfied |
| Health History Need to Review    |
| Handouts                         |
| Messages                         |
| Letters                          |
| Form Download/Upload             |
| Insurance Card                   |
| Parent Visit Summary             |
| Immunization History             |

2. Select Add New Card.

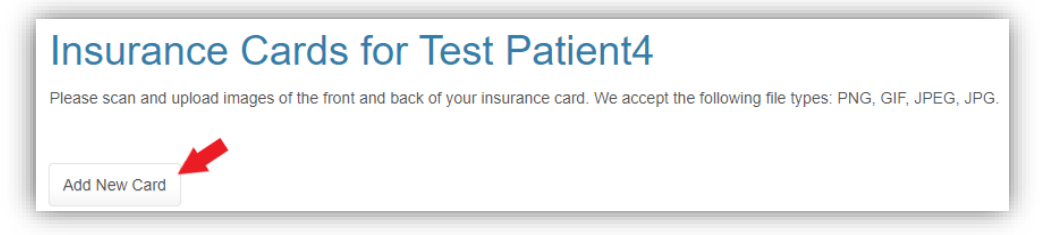

3. Enter your insurance card details in the pop-up.

| Add Insurance Card |                    | 2 |
|--------------------|--------------------|---|
| Vember Name        | Upload Front Image |   |
| Nember ID          | Upload Back Image  |   |
| Group Number       |                    |   |
| Plan Provider      |                    |   |
| Plan Type          |                    |   |
| Сорау              |                    |   |
| full Address       |                    |   |
| ///                |                    |   |
|                    |                    |   |

4. Upload a picture of the front of your insurance card by selecting **Upload Front Image** and selecting a photo from your device.

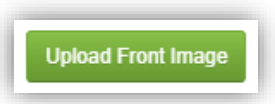

5. After reviewing the photo you uploaded, select Looks Good.

| Verify Upload                                                                                                    |                                                  |
|----------------------------------------------------------------------------------------------------|--------------------------------------------------|
| Does this image look correct? If it looks wrong for any reason (i.e., wrong orientation, too<br>Image and use the image editor controls to adjust the image as appropriate. | bright or dark, needs to be cropped), click Edit |
| Insurance Card                                                                                                    |                                                  |
|                                                                                                    |                                                  |
| Cancel Upload                                                                                                    | Edit Image Looks Good                            |

6. Upload a picture of the back of your insurance card by selecting Upload Back Image and selecting

a photo from your device.

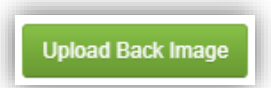

7. After reviewing the photo you uploaded, select **Looks Good**.

| /erify Upload                                                                                                    |                                                  |
|----------------------------------------------------------------------------------------------------|--------------------------------------------------|
| Does this image look correct? If it looks wrong for any reason (i.e., wrong orientation, too<br>mage and use the image editor controls to adjust the image as appropriate. | bright or dark, needs to be cropped), click Edit |
| Insurance Card                                                                                                    |                                                  |
|                                                                                                    |                                                  |
|                                                                                                    |                                                  |
| Cancel Upload                                                                                                    | Edit Image Looks Good                            |

8. After reviewing everything that you entered, select **Save**.

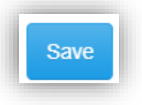